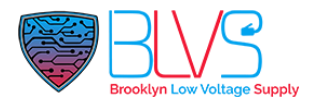

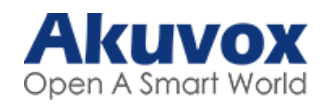

# Admin Mode and Advanced Passcodes

In this article you can find all default passcodes for Akuvox devices (Web UI and Device UI). Also you can check how to access admin mode for Android Indoor Monitors.

Please select your device;

| <u>X916</u> | <u>X915</u> | <u>R29</u>  |
|-------------|-------------|-------------|
| <u>R28</u>  | <u>R27</u>  | <u>R26</u>  |
| <u>R20K</u> | <u>R20B</u> | <u>E21</u>  |
| <u>R20A</u> | <u>E18</u>  | <u>E16</u>  |
| <u>E12</u>  | <u>E11</u>  | <u>X933</u> |
| <u>C319</u> | <u>IT83</u> | <u>IT82</u> |
| <u>C315</u> | <u>C317</u> | <u>C313</u> |

# X916

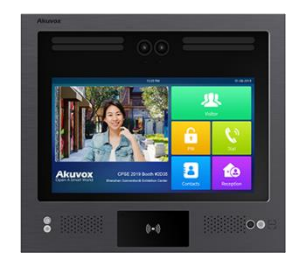

## Web UI Passcode

User Name : admin Password : admin

# Device UI Advanced Settings Passcode

# 9999 > Dial Key > 3888 > OK on Dial screen

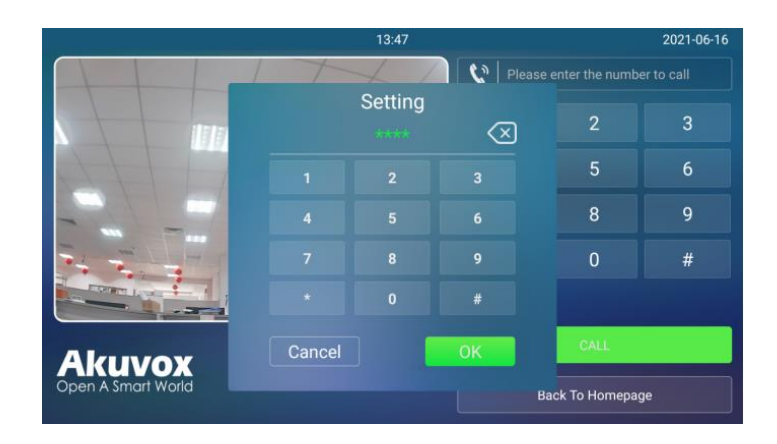

Admin Mode

# X915

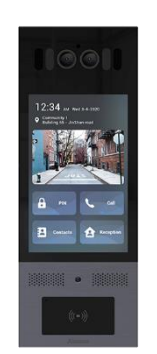

### Web UI Passcode

User Name : admin Password : admin

# Device UI Advanced Settings Passcode

## 9999 > Dial Key > 3888 > OK on Dial screen

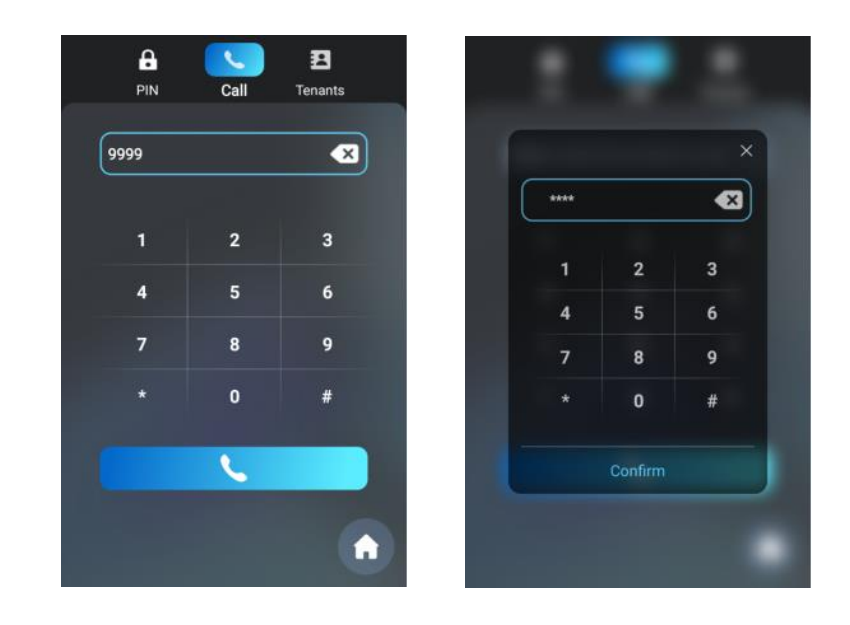

## Admin Mode

# R29

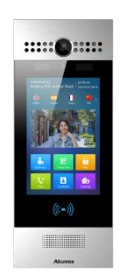

#### Web UI Passcode

User Name : admin Password : admin

# Device UI Advanced Settings Passcode

# 9999 > Dial Key > 3888 > OK on Dial screen

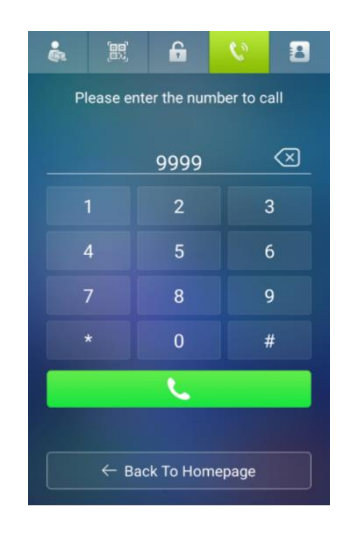

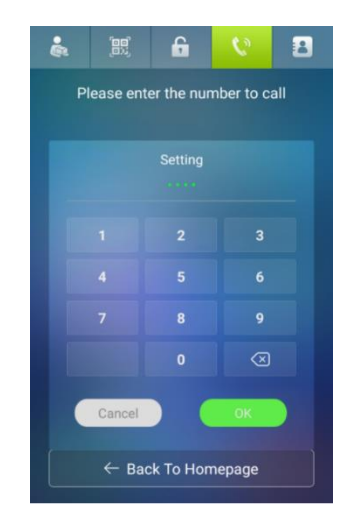

## Admin Mode

# R28 and R27

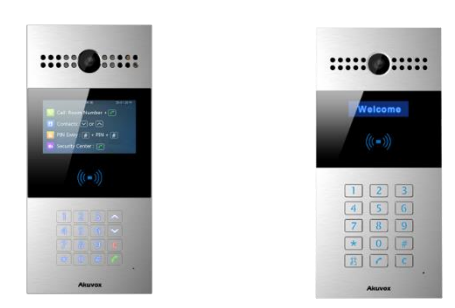

Web UI Passcode

Default User Name : admin Default Password : admin

## **Device UI Advanced Settings Passcode**

Default Admin Code: 2396

Press " **\*2396#** " to enter advanced setting screen. Press " **\*3888#** " to enter basic setting screen.

Admin Mode

# R26, E21, R20K, R20B, R20A, E12 and E11

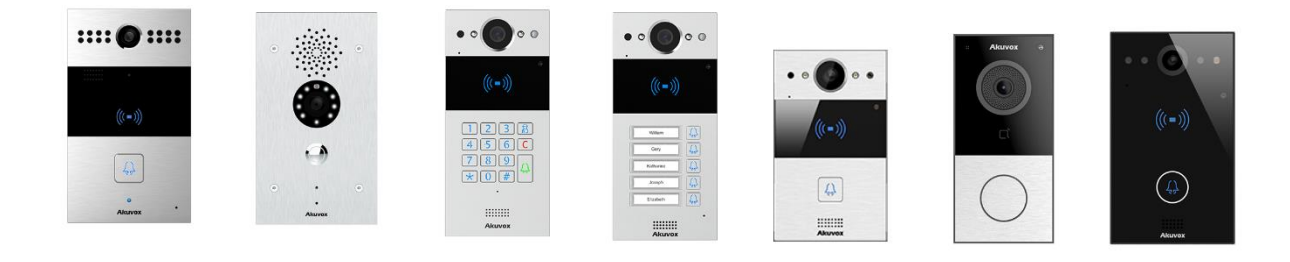

# Web UI Passcode

Default User Name : admin Default Password : admin

## Device UI Advanced Settings Passcode

NA

Admin Mode

# E18 and E16

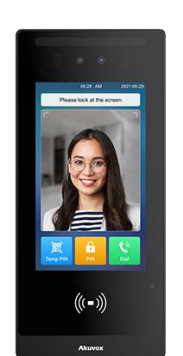

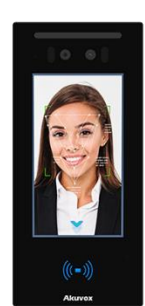

Web UI Passcode

Default User Name : admin Default Password : admin

## **Device UI Advanced Settings Passcode**

Default Admin Code: admin

Long press where on the initial screen for approximately five seconds, then enter the default PIN code "admin" and press **Confirm** 

Admin Mode

# X933 and C319

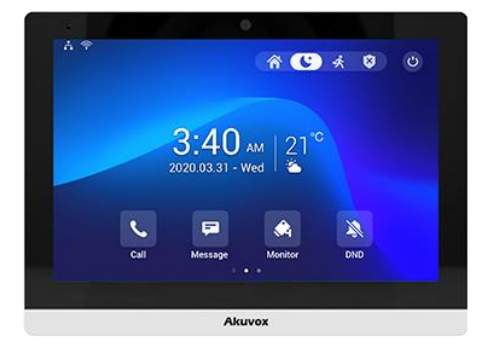

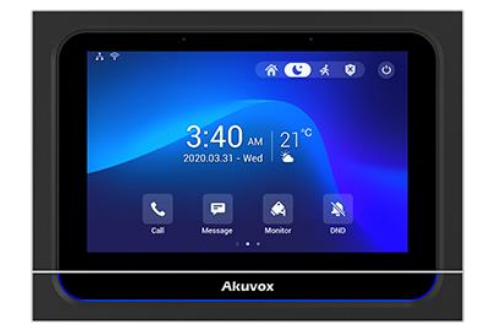

## Web UI Passcode

Default User Name : admin Default Password : admin

#### Device UI Advanced Settings Passcode

Default Advanced Settings Code: 123456

## Admin Mode

## Navigate to Settings > System Info

In basic window, press on **User Mode** for 10 times and press "Admin Mode" and press "Confirm" for the confirmation

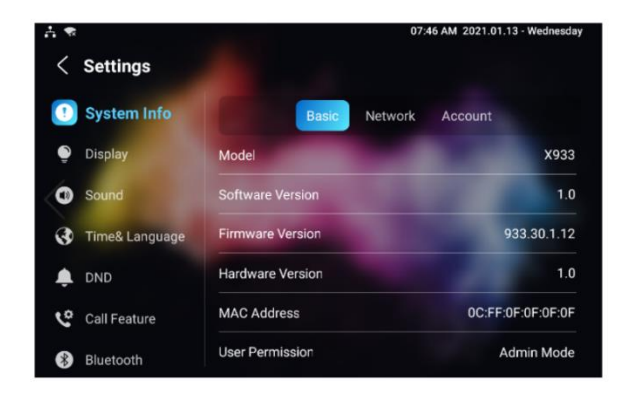

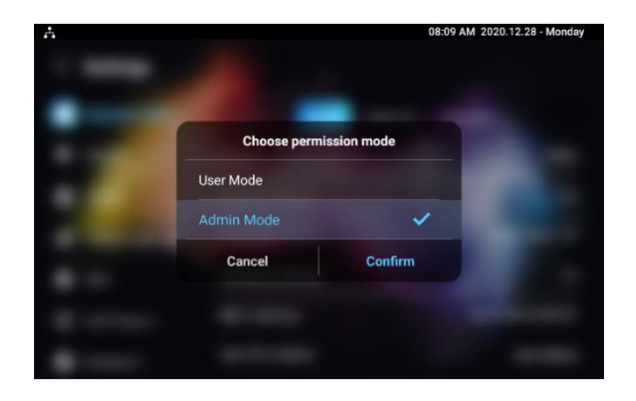

# IT83, IT82, C315 and C317

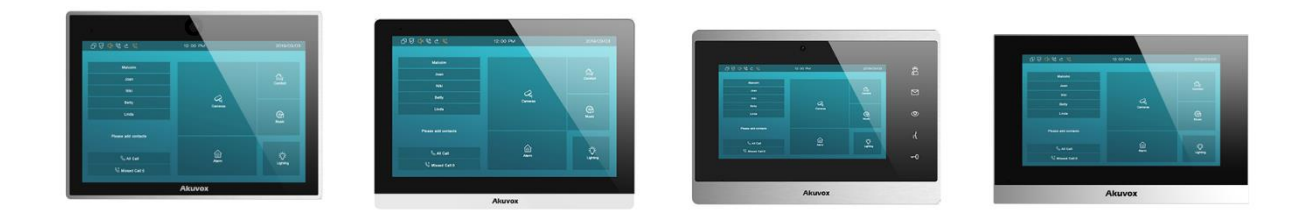

#### Web UI Passcode

Default User Name : admin Default Password : admin

## **Device UI Advanced Settings Passcode**

## Default Advanced Settings Code: 123456

#### Admin Mode

Navigate to Settings > System Info

In basic window, press on **User Mode** for 10 times and press "Admin Mode" and press "Confirm" for the confirmation

|                  | 08:44 AM          | Fri 16-        |
|------------------|-------------------|----------------|
| System Info      |                   |                |
| Basic            | Network           | Account        |
| Model            |                   |                |
| Software Version | sion              |                |
| Firmware Version | 117.30.2.905      |                |
| Hardware Version |                   |                |
| MAC Address      | 0C:11:05:09:22:9A |                |
| User Permission  | Admin Mode        |                |
| Location         |                   | Indoor Monitor |

| Choose permission mode        |                                                               |
|-------------------------------|---------------------------------------------------------------|
| O User Mode                   |                                                               |
| Admin Mode     CANCEL CONFIRM |                                                               |
|                               |                                                               |
|                               |                                                               |
|                               |                                                               |
|                               | Choose permission mode O User Mode @ Admin Mode CANCEL CONTRM |

# C313

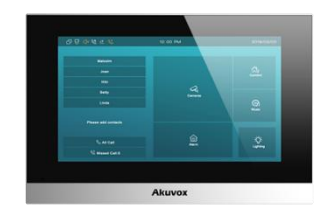

Web UI Passcode

Default User Name : admin Default Password : admin

Device UI Advanced Settings Passcode

Default Advanced Settings Code: 123456

Admin Mode

Click this button for more resources ↓

# Back to Global Visions Akuvox Knowledge Base

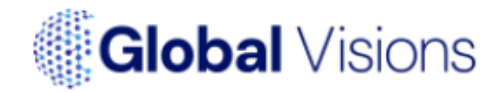